# <u>Online-Bewerbung</u> <u>MA-Raumstrategien</u> Schritt für Schritt Anleitung

## Schritt 1 Registrieren - Anmeldung zu Moodle:

http://kunsthochschule-berlin.de/moodle

Zuerst bitte einen Zugang anlegen (rechts) und das nachfolgende Formular ausfüllen. Bei vorhandenem Konto bitte einfach anmelden (Login) und weiter zu Schritt 3!

# Online-Application MA Spatial Strategies step-by-step instruction

## step 1

# registration on the Moodle platform:

#### http://kunsthochschule-berlin.de/moodle

Please create your account with access first (right) and complete the form below. If you have an account (login) go to step 3!

| moodle                                                                          |                                                                       |                                                       |                                                                                                    | Kurse suchen                                                                                                    | C                                                         |
|---------------------------------------------------------------------------------|-----------------------------------------------------------------------|-------------------------------------------------------|----------------------------------------------------------------------------------------------------|----------------------------------------------------------------------------------------------------|-----------------------------------------------------------|
| eißensee kunsthochschule b                                                      | erlin                                                                 |                                                       |                                                                                                    |                                                                                                    |                                                           |
| Fachgebiete 🗸 Theoriekurse                                                      | bewerben ta                                                           | ags Einrichtung                                       | en 🗸 Sonstiges 🗸                                                                                                    |                                                                                                    |                                                           |
| Startseite » Hier können Sie sich einl                                          | oggen                                                                 |                                                       |                                                                                                    |                                                                                                    |                                                           |
|                                                                                 | Login                                                                 |                                                       | Sind Sie zum ersten Mal auf dies                                                                                                    | er Webseite?                                                                                                    |                                                           |
| Anmeldename                                                                     |                                                                       |                                                       | Guten Tag! Um an den verschiedenen Kursen teilnehmen zu<br>Nutzerzugang für diese Website anlegen. Für einige Kurse ki<br>Zugangsschlüssel notwendig sein.<br>Gehen Sie dazu bitte wie folgt vor:                                                                                                    | können, müssen Sie sich<br>önnte zusätzlich ein                                                                                                    | ı einen                                                   |
| Kennwort<br>Anmeldename oder Ker<br>Cookies müs<br>Einige Kurse könnta<br>Als G | Anmelder<br>Login<br>Login<br>Seen aktiviert sei<br>en für Gäste zuge | amen merken<br>oder erneuern?<br>n! ⑦<br>lassen sein. | <ol> <li>Füllen Sie das Formular <u>Neuer Zugang</u> mit Ihren Angab</li> <li>Sie erhalten umgehend eine Benachrichtigung an die<br/>Adresse.</li> <li>Lesen Sie diese E-Mail genau und klicken Sie den dari</li> <li>Ihr Zugang wird auf diese Weise bestätigt und Sie wern<br/>angegebenen Zugangsdaten auf der Startseite eingele</li> <li>Jetzt wählen Sie bitte den Kurs aus, an dem Sie teilne</li> <li>Für einige Kurse ist ein Zugangsschlüssel notwendig.<br/>Zugangsschlüssel, den Ihnen Ihre Trainer/in mitgeteilt<br/>Zugangsschlüssel können Sie sich in den entsprecher</li> <li>Nucheben Sie einen Nutzerzugang zur Website. Zukü<br/>bei Ihrer Registinning gewählten Anmeldenamen um<br/>auf dieser Seite] einigeben, um sich einzuloggen und<br/>Kursen zu erhalten.</li> </ol> | von lhnen angegebene B<br>n enthaltenen Link an.<br>den automatisch mit Ihre<br>oggt.<br>Ihmen möchten.<br>Benutzen Sie dazu bitter<br>t hat. Mit diesem<br>Iden Kurs einschreiben.<br>nftig müssen Sie Jedes M<br>d das Kennwort (im Logir<br>Zugang zu den verschied | E-Mail-<br>In zuvor<br>den<br>Ial den<br>n-Block<br>Jenen |
|                                                                                 | d lbr Konnwort                                                        |                                                       |                                                                                                    | ▶ Alle                                                                                                    | aufklapp                                                  |
| r wannen Sie inren Anmeldenamen Ur                                              | iu mi kennwolt                                                        |                                                       |                                                                                                    |                                                                                                    |                                                           |
| Anmeldename*                                                                    |                                                                       |                                                       |                                                                                                    |                                                                                                    |                                                           |
| Kennwort*                                                                       |                                                                       |                                                       | □ Klartext                                                                                                    |                                                                                                    |                                                           |
| r Weitere Angaben                                                               |                                                                       |                                                       |                                                                                                    |                                                                                                    |                                                           |
|                                                                                 |                                                                       |                                                       |                                                                                                    |                                                                                                    |                                                           |
| E-Mail*                                                                         |                                                                       |                                                       |                                                                                                    |                                                                                                    |                                                           |

## Schritt 2

# Zugang bestätigen

Bestätigen Sie den Link in der von uns zugesendeten E-Mail. Bei vorhandenem Konto bitte weiter zu Schritt 3!

# Schritt 3

Klicken Sie auf den untenstehenden Link, um zum Bewerbungsformular zu gelangen:

## step 2

## confirm access

Please confirm the link in the email that we sent to login. If you have an account go to step 3!

## step 3

By clicking the link below you enter to the online application form:

Master Raumstrategien / Master Spatial Strategies : http://kunsthochschule-berlin.de/moodle/mod/data/edit.php?d=68

## Schritt 4

Geben Sie den EINSCHREIBESCHLÜSSEL ein. Um zum Online-Formular zu gelangen bitte "Einschreiben" anklicken.

# Einschreibeschlüssel: MA\_st17

## step 4

Please enter the code key in the field of "Einschreibeschlüssel" and click "Einschreiben" to continue. From here you will be forwarded to the application form.

## code key: MA\_st17

#### Einschreibeoptionen

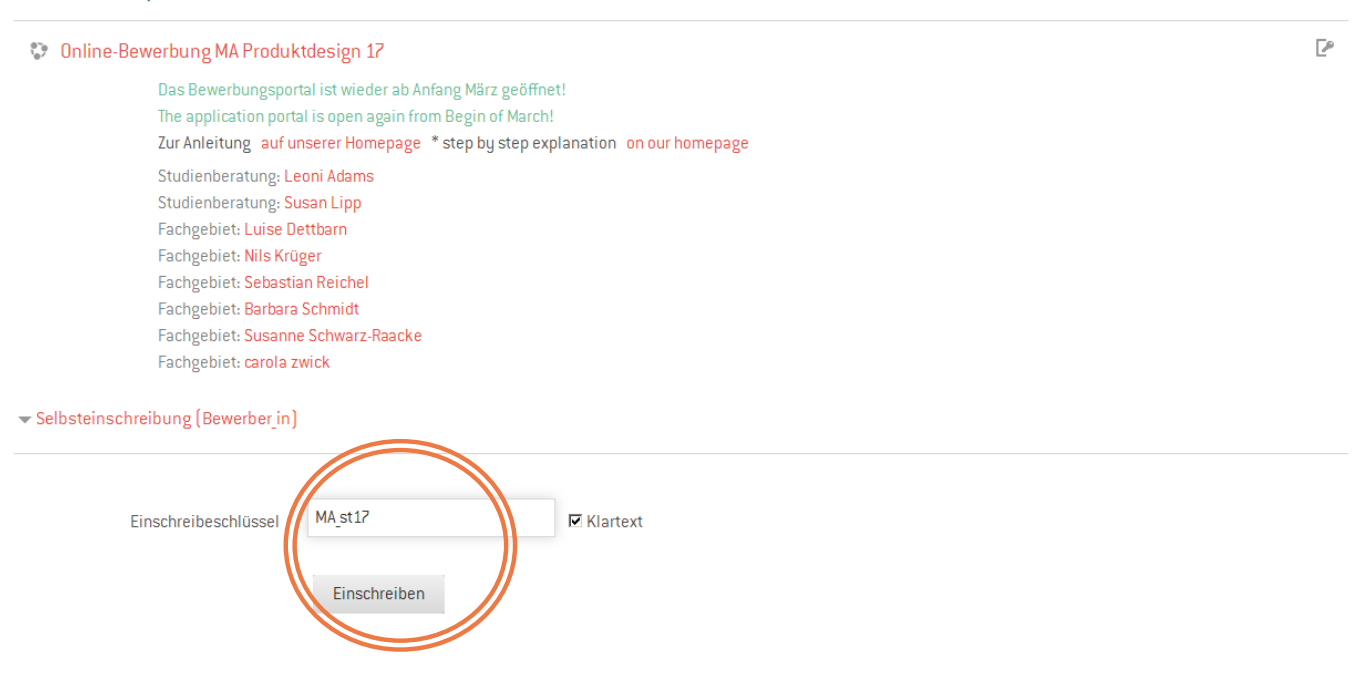

## Schritt 5

# Antrag auf Zulassung/ Online-Bewerbungsformular:

Bitte alle Felder des Bewerbungsformulares ausfüllen und auf Richtigkeit und Vollständigkeit überprüfen.

# moodle

## step 5

# Application for admission/ online application form

Please fill out the online application form and verify the correctness and completeness.

Kurse suchen

Q

| Fachgebiete 🗸 Theoriekurse                                                                                                    | bewerben tags Einrich                                                                                                    | tungen 🗸 Sonstiges 🗸                                            |           |
|----------------------------------------------------------------------------------------------------|----------------------------------------------------------------------------------------------------|-----------------------------------------------------------------|-----------|
| Startseite » Online-Bewerbung MA                                                                                                    | Produktdesign 17 » Eintrag hinzu                                                                                                 | fügen                                                           |           |
| Einstellungen                                                                                                    | Online-Antrag auf                                                                                                    | Zulassung MA Produktdesign                                      |           |
| <ul> <li>Datenbank-Administration</li> </ul>                                                                                                    | bitte vollständig ausfülle                                                                                                    | en und alle notwendigen Dokumente hochladen.                    |           |
| <ul> <li>Einstellungen</li> <li>Lokale Rollen zuweisen</li> </ul>                                                                                                    | Listenansicht Einze                                                                                                    | elansicht Suche Eintrag hinzufügen Export Vorlagen Felder Vorla | agensätze |
| Rechte ändern                                                                                                    | Neuer Eintrag                                                                                                    |                                                                 |           |
| <ul> <li>Recrite prufen</li> </ul>                                                                                                    |                                                                                                    |                                                                 |           |
| Filter                                                                                                    | Antragszeitraum<br>1.März bis 30.April 201                                                                                       | 7                                                               |           |
| <ul> <li>Filter</li> <li>Logdaten</li> <li>Sicherung</li> </ul>                                                                                                    | Antragszeitraum<br>1.März bis 30.April 2017<br><mark>Angaben zur Person:</mark><br>Name:                                         | 7<br>Vorname:                                                   |           |
| <ul><li>Filter</li><li>Logdaten</li><li>Sicherung</li><li>Wiederherstellen</li></ul>                                                                                                    | Antragszeitraum<br>1.März bis 30.April 2017<br><mark>Angaben zur Person:</mark><br>Name:                                         | 7<br>Vorname:                                                   |           |
| <ul> <li>Filter</li> <li>Logdaten</li> <li>Sicherung</li> <li>Wiederherstellen</li> <li>Eintrag hinzufügen</li> <li>Einträge exportieren</li> </ul>                                                 | Antragszeitraum<br>1. März bis 30. April 2017<br>Angaben zur Person:<br>Name:<br>Geburtsdatum:<br>2 V März                       | Vorname:<br>Geburtsort:                                         |           |
| <ul> <li>Filter</li> <li>Logdaten</li> <li>Sicherung</li> <li>Wiederherstellen</li> <li>Eintrag hinzufügen</li> <li>Einträge exportieren</li> <li>Einträge importieren</li> <li>Vorlagen</li> </ul> | Antragszeitraum<br>1.März bis 30.April 2017<br>Angaben zur Person:<br>Name:<br>Geburtsdatum:<br>2 V März<br>Staatsangehörigkeit: | Vorname:<br>Geburtsort:<br>Ceschlecht:                          |           |

# Schritt 6 Anlagen hochladen + speichern

Sie erhalten keine Bestätigungsmail!

Bitte alle geforderten Unterlagen hochladen und auf Vollständigkeit prüfen und auf "Sichern und Anzeigen" klicken.

# step 6

## upload attachments + safe

d auf Vollen" klicken. Please upload all the required documents and verify the completeness and click "Save and view" to confirm. You will not receive a confirmation E-mail!

| ▶ 🚞 Dateien                                                                                                    | ▶ 🚞 Dateien                                                                  |  |
|----------------------------------------------------------------------------------------------------|------------------------------------------------------------------------------|--|
|                                                                                                    |                                                                              |  |
|                                                                                                    | -                                                                            |  |
| Bewegen Sie Dateien in dieses Feld (Drag-and-drop)                                                                                                    | Bewegen Sie Dateien in dieses Feld (Drag-and-drop)                           |  |
| lachweis des erfolgreich abgeschlossenen Bachelor-Studiums<br>Ider des erfolgreich abgeschlossenen Diplom-Studiums oder<br>Iktuelle Studiendokumentation (beglaubigte Kopien): | tabellarischer Lebenslauf mit Angaben<br>über den bisherigen Studienverlauf: |  |

|             | Maximale Größe für neue Dateien: 10MB, Maximale Zahl von Anhängen: 1 |       | Maximale Größe für neue Dateien: 10MB, Maximale Zahl von Anhängen: 1 |
|-------------|----------------------------------------------------------------------|-------|----------------------------------------------------------------------|
|             |                                                                      | C.    |                                                                      |
| ▶ 🚞 Dateien |                                                                      | ▶ 🚞 0 | lateien                                                              |

# Ändern, Zufügen und Überprüfen

1. Anmelden durch Login

http://kunsthochschule-berlin.de/moodle/

2. Gehen Sie zum Dashboard Ihres Accounts.

3. Klicken Sie auf die Online-Bewerbung Ihrer Startseite/dashboard und über das kleine Einstellungsbutton gelangen Sie zu Ihrem Online-Formular.

4. Ändern Sie die Einträge oder Dateien nach Wunsch.

5. Speichern!

## change, add and check up

1. login

http://kunsthochschule-berlin.de/moodle/

2. Go to the dashboard of your account.

3. Click the online application form on your start page/dashboard and by clicking the small configuration button you enter to your online form.

4. Change the entries or the documents as desired.

5. Save!

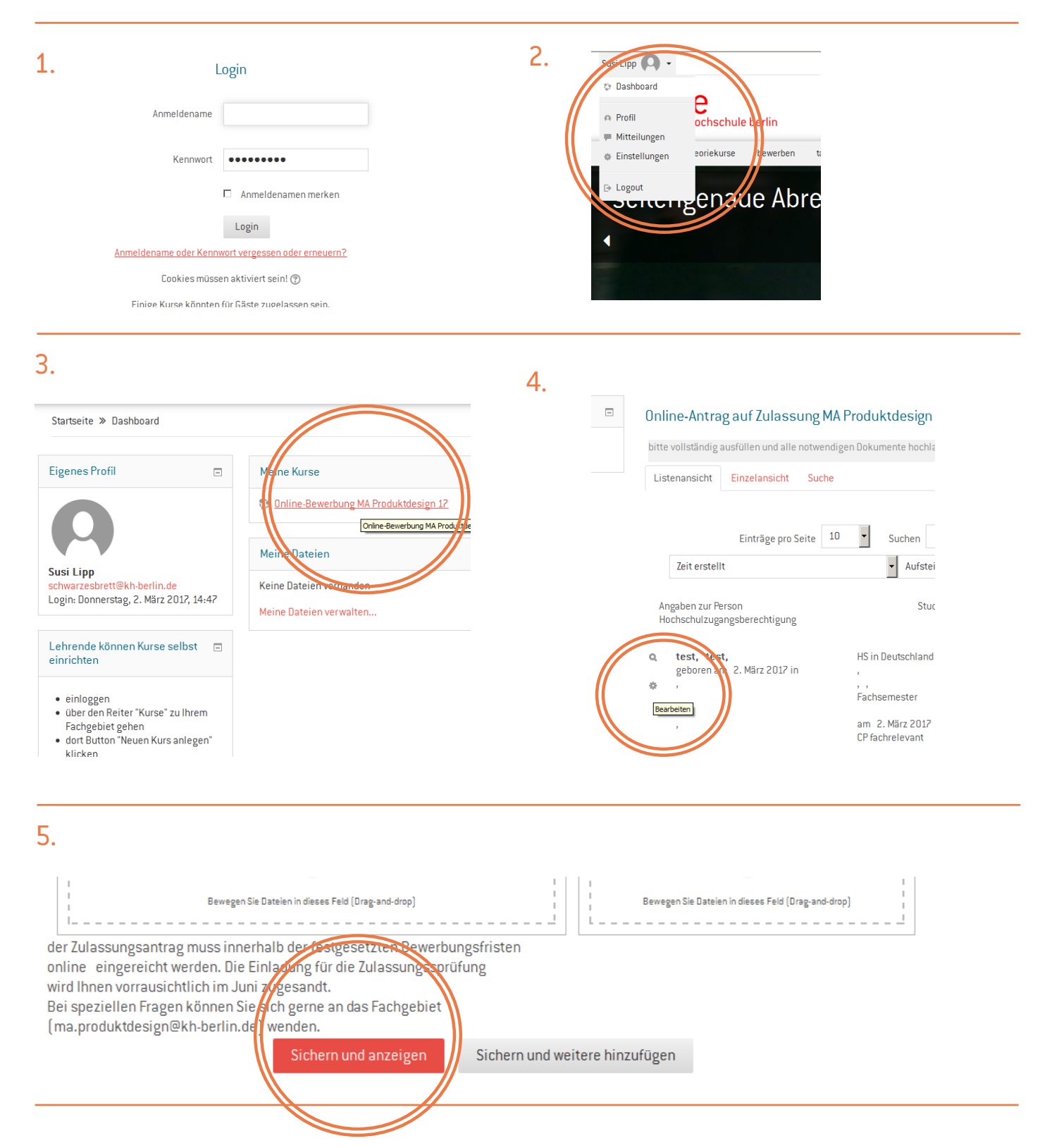